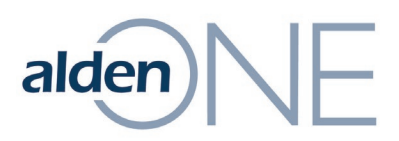

## **Edit Label Option Defaults and Summary Card Tray for Poles**

These settings apply to all users within your company:

- 1. From within Alden ONE, click the **Menu**.
- 2. Click View Admin Page.
- 3. Click the **Company Profile** tab.
- 4. Click the drop-down to the right of **Select asset type:**
- 5. Click on **Pole**.
- 6. In the new window, click up to 4 of the check boxes under **Summary Card Attributes**.
- 7. Under **Map Label Attributes**, click one of the options to become the default **Map Label**.
- 8. Click the **Apply Changes** button (at the top).